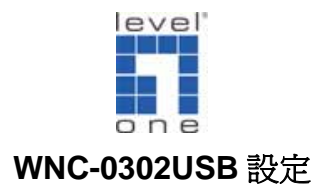

## PS:注意剛開始請勿將 WNC-0302USB 無線網卡插入

LevelOne 108Mbps Wireless Adapter Install User Manual CD Contents 點選 0 eve WNC-0302USB r ך ( )Exit LevelOne 108Mbps Wireless Adapter LevelOne WNC-0302USB Installation Program X 4 LevelOne WNC-0302USB Installation Program This program installs the driver and client utilities for your LevelOne WNC-0302USB 108Mbps Wireless USB Adapter. WNC-0302 < <u>B</u>ac <u>N</u>ext > 點選"Next" Exit

1. 將 WNC-0302USB 產品光碟片放入光碟機中,將會出現 WNC-0302USB 安裝畫面

|          | LevelOne 108Mbps Wireless Adapter                                                                                                    |      |    |
|----------|----------------------------------------------------------------------------------------------------|------|----|
|          | LevelOne WNC-0302USB Installation Program                                                                                                    |      |    |
|          | License Agreement Please read the following license agreement carefully.                                                                                                    |      |    |
| WNC-0302 | Digital Data Communications Asia Co., Ltd. END USER LICENSE AGREEMENT<br>By clicking the "YES" button or otherwise signifying agreement in the manner indicated in<br>this display window, you are agreeing to be bound by the following terms and conditions of<br>use of this Software program and to satisfue by the constraints and requirements of this<br>License Agreement. IF YOU DO NOT AGREE TO ALL OF THE TERMS OF THIS<br>AGREEMENT, CLICK THE 'NO." BUTTON AND THE INSTALLATION PROCESS WILL<br>NOT CONTINUE. IF YOU DO NOT AGREE TO BE SO BOUND, PROMPTLY DELETE<br>THE SOFTWARE PROGRAM AND ALL ACCOMPANYING MATERIALS. |      |    |
|          | This End User License Agreement ("Agreement); is a legal agreement between you ("End                                                                                                    |      | 點選 |
|          | Cancel                                                                                                    |      |    |
|          |                                                                                                    | Exit |    |

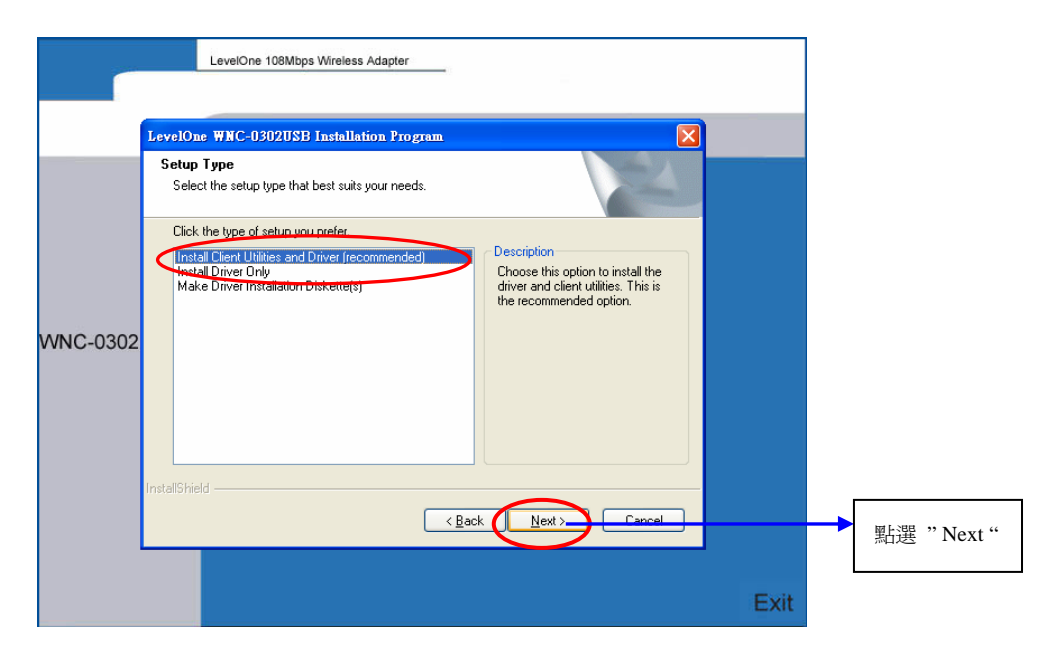

2. 當出現此視窗時將 WNC-0302USB 插入此電腦本機的 USB 埠。

點選"確定"。

|          | LevelOne 108Mbps Wireless Adapter                                                                                                    |      |     |
|----------|----------------------------------------------------------------------------------------------------|------|-----|
|          | LevelOne WNC-0302USB Installation Program                                                                                                    |      |     |
|          | Setup Type<br>Select the setup type that best suits your needs.                                                                                                    |      |     |
|          | Click the type of setup you prefer.  Install Client Utilities and Driver (recommended) Install Driver Only Make Driver Installation Diskette(s)  Make Driver Installation Diskette(s)                                                  |      |     |
| WNC-0302 | 802.11 Wireless Adapter Device Not Found         X           Image: Comparison of the present or could have been ejected/unplugged from the system.<br>Insert or Reinsert Now.         Image: Comparison of the present of the system. |      |     |
|          | ·InstallShield · · · · · · · · · · · · · · · · · · ·                                                                                                    |      | ➡點選 |
|          |                                                                                                    | Exit |     |

|             | LevelOne 108Mbos Wireless Adapter                                                                                                    |      |
|-------------|----------------------------------------------------------------------------------------------------|------|
|             |                                                                                                    |      |
|             | LevelOne WNC-0302USB Installation Program                                                                                                    |      |
|             | Setup Type                                                                                                    |      |
|             | Select the setup type that best suits your needs.                                                                                              |      |
|             | Click the type of setup you prefer.                                                                                                    |      |
|             | Instal Driver Only<br>Make Driver Installation Diskette(s)<br>Choose this option to install the<br>driver and client utilities. This is        |      |
|             | the recommended option.                                                                                                    |      |
| WN Question |                                                                                                    |      |
| 2           | The option you have selected requires the system to be rebooted at the end of the operation. Do you want to continue?                          |      |
| · ·         | 是四日的名                                                                                                    | → 新選 |
|             |                                                                                                    | maxe |
|             | InstallShield                                                                                                    |      |
|             | <back next=""> Cancel</back>                                                                                                    |      |
|             |                                                                                                    |      |
|             | Exit                                                                                                    |      |
|             | LevelOne 108Mbps Wireless Adapter                                                                                                    |      |
|             |                                                                                                    |      |
|             | Install User Manual CD Contents                                                                                                    |      |
|             |                                                                                                    |      |
|             | LevelOne WNC-0302USB Installation Program                                                                                                    |      |
|             | Select the folder where the installation program will install the files.                                                                       |      |
|             | The installation program will install the client utilities in the following location:                                                          |      |
| 110-03020   | Destination Folder<br>Cybrorsen Fiest evelline                                                                                                 |      |
|             |                                                                                                    |      |
|             | < Back Next> Cancel Cancel                                                                                                    | 風上が現 |
|             |                                                                                                    | 和进   |
|             | LevelOne 108Mbps Wireless Adapter                                                                                                    |      |
|             |                                                                                                    |      |
|             | LevelOne WNC-0302USB Installation Program                                                                                                    |      |
|             | Select Program Folder Select a program folder.                                                                                                 |      |
|             | The installation pregnon will add pregnon increate the Pregnon Felder listed below. You may                                                    |      |
|             | type a new folder name or select one from the Existing Folders list.                                                                           |      |
|             | _rogram Folder:                                                                                                    |      |
| VNC 0303    | Existing Folders:                                                                                                    |      |
| VINC-0302   | Acer GridVista<br>AceRiystem<br>Adult PDF Password Recovery<br>Alcohol 120%<br>CoreIDRAV Graphics Suite 12<br>CyberLink PoweIDVD<br>Dr.eyei寶典通 |      |
|             | Empowering Technology                                                                                                    |      |
|             |                                                                                                    |      |
|             |                                                                                                    | 點選   |
|             |                                                                                                    |      |
|             | Exit                                                                                                    |      |

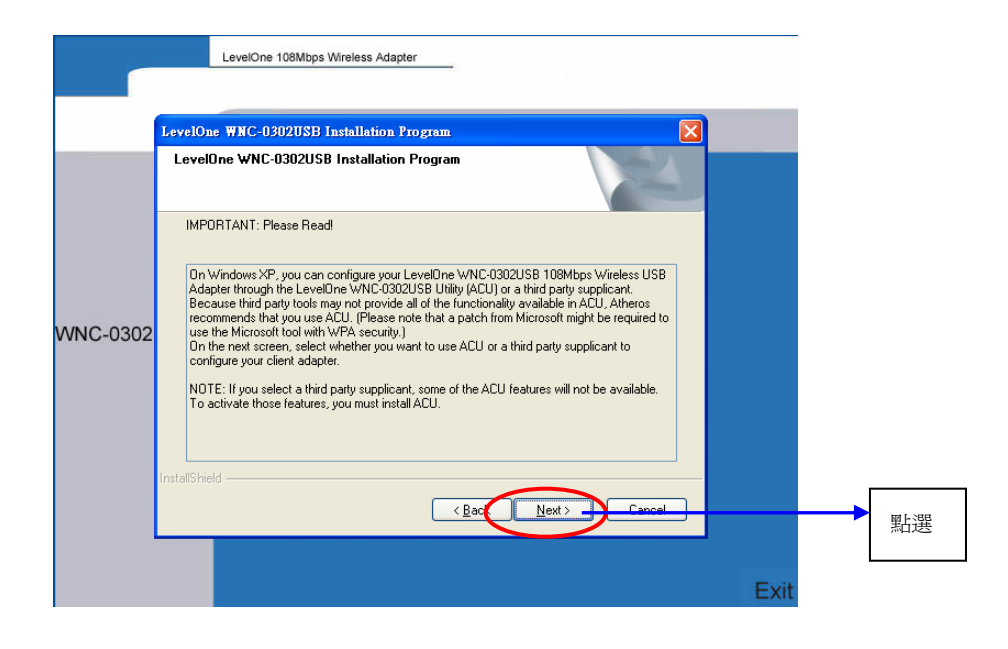

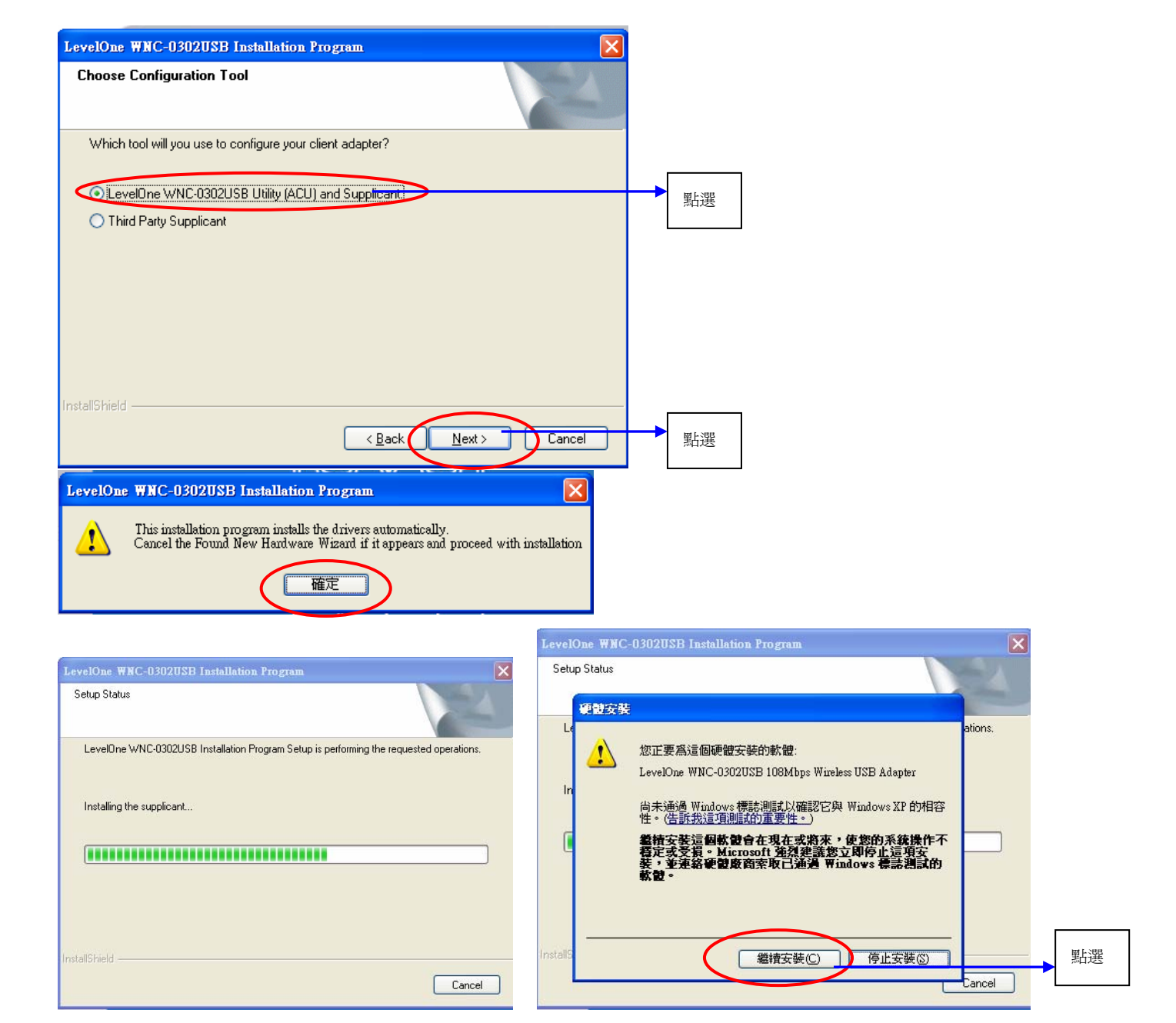

請點選"確定",電腦將會自動重新啓動。

| LevelOn | e WNC-0302USB Installation Program                                                                                                    |       |
|---------|----------------------------------------------------------------------------------------------------|-------|
| ♪       | The Installation Program has successfully performed the selected operations, but the system needs to be rebooted before<br>all of the changes will take effect. Click OK to reboot the system. |       |
|         | 確定                                                                                                    | <br>煭 |
| 此時      | 會重新啓動電腦                                                                                                    |       |

即時選擇桌面的網路上芳鄰→內容→選擇 WNC-0302USB 無線網卡右鍵內容→選無線網路 把使用 windows 來設定我的無線網路設定的勾拿掉"勿打"。

|                                                                                                    | 🔌 網路連線                                                                                                    | _                                                                                                    |                                                                                                    |                                         |
|----------------------------------------------------------------------------------------------------|----------------------------------------------------------------------------------------------------|----------------------------------------------------------------------------------------------------|----------------------------------------------------------------------------------------------------|-----------------------------------------|
| 我的交件 PLI-2030<br>Utility                                                                                                    | 檔案(F) 編輯(E) 檢視(Y) 我的最愛(                                                                                                    | A) 工具(I) 進階(M) 説明(I <mark>)</mark>                                                                                                    | - 無線網路連線 6 內容                                                                                                    | ? 🛛                                     |
| 大的電腦 test                                                                                                    | <ul> <li>上一頁 - 〇 - 修 / 提載</li> <li>網址(2) &lt; 網路連線</li> </ul>                                                                                                    | 章 🌔 資料夾 🛄 •                                                                                                    | <ul> <li>一般 無線網路 進階</li> <li>一後用 Windows 來設定我的無線網路設定(W)</li> <li>可用的網路(M):</li> </ul>                                                   | ]                                       |
| <ul> <li>開啓(0)</li> <li>檔案總管(2)</li> <li>建尋電腦(0)</li> <li>連線網路磁碟機(0)</li> <li>中斷網路磁碟機(0)</li> <li>中斷網路磁碟機(0)</li> <li>中斷網路磁碟機(0)</li> <li>建立理徑(2)</li> <li>刪除(0)</li> <li>重新命名(0)</li> <li>重新命名(0)</li> <li>正新命名(0)</li> <li>正新命(0)</li> <li>正新命(0)</li> <li>正新命(0)</li></ul> | 打容工作       ②         建立一個新連線       ③         設定家用或小型辦公室網路       ●         愛愛更您的 Windows 防火牆設定値       ●         諸參問       ◆         1) 網路疑難排解       ●         其他位置       ◆         注約台       一         預路上的芳鄉       表的文件 | ■域創路或育運創際創路<br>画域連線 2<br>日停用<br>Bluetooth PAN Netw<br>ジーン・1394 連線<br>日停用<br>1394 Net Adapter<br>ジーン・1<br>新生業線<br>(w) LevelOne WNC-030<br>務右鍵選内容 | <ul> <li>若要連線到範圍內的無線網路、從其中斷連線<br/>多其有關資訊,請按下面的按鈕。</li> <li>檢視無約</li> <li>(慣用網路@):</li> <li>自動地連線到以下列出順序的可用網路上:</li> <li>新增(A)</li></ul> | 泉或尋共更<br>泉網路<br>上移(U)<br>下移(D)<br>進階(V) |

一樣在桌面的網路上芳鄰→內容→選擇 WNC-0302USB 無線網卡右鍵內容 選擇 Internet Protocol (TCP/IP) → 內容 → 選擇自動取得 IP 與 DNS。

|                                                             | "倫杀化」編輯也」 (Ki版(Y) - 秋印取変(L) 工具(L) 就                         |
|-------------------------------------------------------------|-------------------------------------------------------------|
| 校 進階<br>5.64.5日.                                            | Internet Protocol (ICP/IP) 內容                               |
| ■With C-0302USB 設定(C)                                       | 一般其他設定                                                      |
|                                                             | 如果您的網路支援這項功能,您可以取得自動指派的 IP 設定。否<br>即,您以須勤問網路系統管理昌正確的 IP 設定。 |
| ✓ 중 AEGIS Protocol (IEEE 802.1x) ∨3.5.3.0                   |                                                             |
| SF WLAN Transport     Transport     Transport     Transport | ● 自動取得 IP 位址(0)                                             |
| <                                                           |                                                             |
| 安裝(U) 解除安裝(U) 内容(B)                                         | 子網路德澤田                                                      |
| 描述                                                          | 預設閘道(2):                                                    |
| 設的廣域網路通訊協定,提供不同網路之間的通訊能<br>力。                               |                                                             |
| 連結後、大通知風域の類示風云(別)                                           | ● 自動取得 DNS 伺服器位址(2):                                        |
| ]在這個連線只有有限連線或沒有連線能力時通知我(M)                                  | (慣用 DNS 伺服器 (2):                                            |
|                                                             | 其他 DNS 伺服器(A):                                              |
| 確定 取消                                                       | Sté Rib (77)                                                |
|                                                             | ▶ 2年19(1)                                                   |
|                                                             | 確定 取消                                                       |

點選電腦桌面上 WNC-0302USB Utility 捷徑圖示。

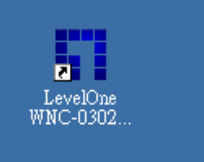

| LevelOne WNC       | -0302USB Utilit     | y - Current Profile: | Default          | ? 🛛           |    |
|--------------------|---------------------|----------------------|------------------|---------------|----|
| Action Options He  | alp                 |                      |                  |               |    |
| Current Status Pro | ofile Management    | liagnostics          |                  |               | 點選 |
| level*             | Profile Name:       | Default              |                  |               |    |
|                    | Link Status;        | Associated           |                  |               |    |
| one                | Wireless Mode:      | 2.4 GHz 108 Mbps     | IP Address:      | 192.168.1.100 |    |
|                    | Network Type:       | Infrastructure       | Current Channel: | 6             |    |
| Server Ba          | sed Authentication: | None                 | Data Encryption: | None          |    |
|                    | Signal Strength:    |                      |                  | Excellent     |    |
|                    |                     |                      |                  | Advanced      |    |

點選"Scan"將會自動搜尋您周圍的無線網路

| New            |
|----------------|
| Modify         |
| Remove         |
| Activate       |
|                |
| Import         |
| Export         |
| Scan           |
| Order Profiles |

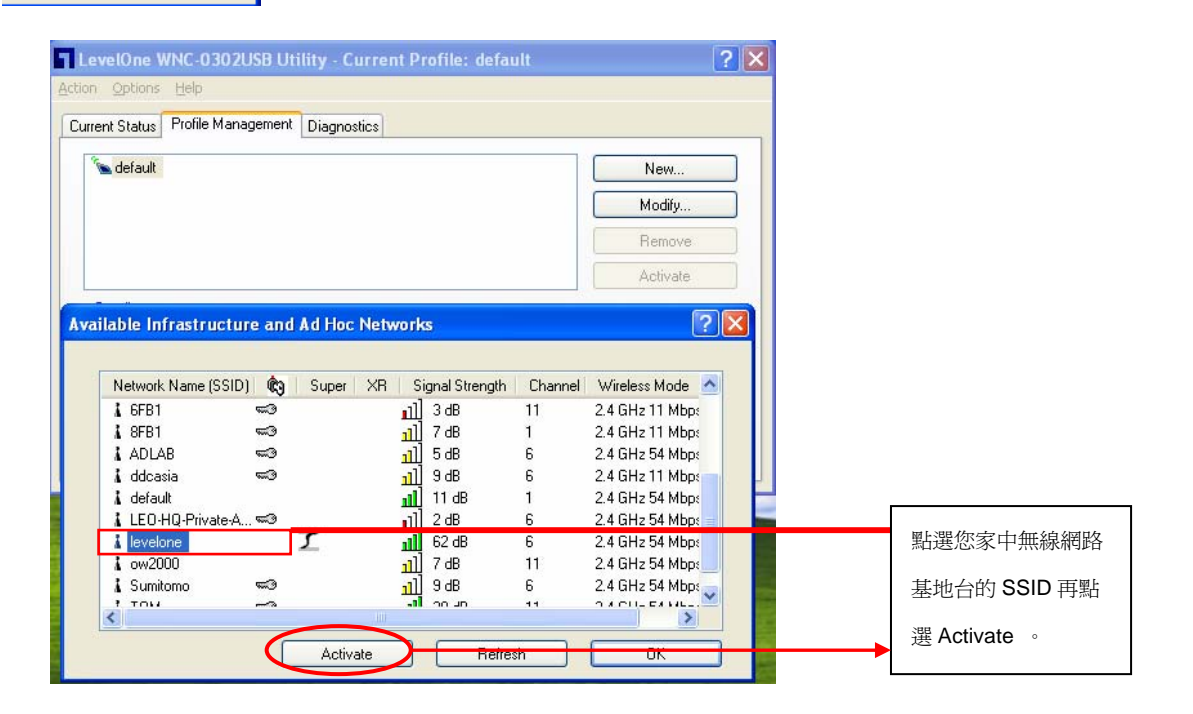

| evelOne WNC-0302USB                                                                                                    |                                                                                                    |        |                                                                                 |                                           |
|----------------------------------------------------------------------------------------------------|----------------------------------------------------------------------------------------------------|--------|---------------------------------------------------------------------------------|-------------------------------------------|
| on Options Help                                                                                                    |                                                                                                    |        |                                                                                 |                                           |
| rrent Status Profile Managem                                                                                                    | ent Diagnostics                                                                                                    |        |                                                                                 |                                           |
| See ala facult                                                                                                    |                                                                                                    |        |                                                                                 |                                           |
| Se deladir                                                                                                    |                                                                                                    | New    |                                                                                 |                                           |
|                                                                                                    |                                                                                                    | Modify |                                                                                 |                                           |
|                                                                                                    |                                                                                                    | Remove |                                                                                 |                                           |
| ile Management                                                                                                    |                                                                                                    | ?      |                                                                                 |                                           |
| neral Coourity Advanced                                                                                                    |                                                                                                    |        |                                                                                 |                                           |
| Declary Advanced                                                                                                    |                                                                                                    |        |                                                                                 |                                           |
| Profile Settings                                                                                                    | 0.0003                                                                                                    |        |                                                                                 |                                           |
| Profile Name:                                                                                                    | elone                                                                                                    |        | <u> </u>                                                                        | 命入您想要的 Profile Name                       |
| Client Name: 🛤                                                                                                    | Y-NB                                                                                                    |        |                                                                                 |                                           |
|                                                                                                    |                                                                                                    |        | (                                                                               | 例如:levelone)                              |
| Network Names                                                                                                    |                                                                                                    |        |                                                                                 |                                           |
| SSID1: lev                                                                                                    | elone                                                                                                    |        |                                                                                 |                                           |
| SSID2                                                                                                    |                                                                                                    |        |                                                                                 |                                           |
| 55122.                                                                                                    |                                                                                                    |        |                                                                                 |                                           |
| SSID3:                                                                                                    |                                                                                                    |        |                                                                                 |                                           |
|                                                                                                    |                                                                                                    |        |                                                                                 |                                           |
| LevelOne WNC-0302<br>ction Options Help                                                                                                    | USB Utility - Current Profile: le                                                                                                    | velone | ? 🗙                                                                             | 和进                                        |
| LevelOne WNC-0302<br>ction Options Help<br>Current Status Profile Man<br>Viewelone<br>Details<br>Network Type:<br>Security Mode:                                                                                                    | 2USB Utility - Current Profile: le<br>agement Diagnostics<br>Infrastructure<br>None                                                                                   | velone | ew                                                                              | <sup>地速</sup><br>已經完成設定無線網卡<br>與無線基地台的連接  |
| LevelOne WNC-0302<br>ction Options Help<br>Current Status Publie Man<br>Network Type:<br>Security Mode:<br>Network Name 1 (SS<br>Network Name 1 (SS                                                                                                    | 2USB Utility - Current Profile: le<br>agement Diagnostics<br>Infrastructure<br>None<br>ID1): levelone<br>ID21: cemptu                                                 | velone | W                                                                               | 已經完成設定無線網卡<br>與無線基地台的連接                   |
| LevelOne WNC-0302<br>ttion Options Help<br>Current Status Pofile Man<br>Revelone<br>Details<br>Network Type:<br>Security Mode:<br>Network Name 1 (SS<br>Network Name 2 (SS<br>Network Name 3 (SS                                                                                                    | PUSB Utility - Current Profile: le<br>agement Diagnostics<br>Infrastructure<br>None<br>ID1): levelone<br>ID2): <empty><br/>ID2): <empty></empty></empty>              | velone | ew                                                                              | 已經完成設定無線網卡<br>與無線基地台的連接                   |
| LevelOne WNC-0302<br>ttion Options Help<br>Current Status Porfile Man<br>Plevelone<br>Details<br>Network Type:<br>Security Mode:<br>Network Name 1 (SS<br>Network Name 3 (SS<br>Network Name 3 (SS                                                                                                    | PUSB Utility - Current Profile: le<br>agement Diagnostics<br>Infrastructure<br>None<br>ID1): levelone<br>ID2): <empty><br/>ID3): <empty></empty></empty>              | velone | ew                                                                              | 已經完成設定無線網卡與無線基地台的連接                       |
| LevelOne WNC-0302<br>tion Options Help<br>Current Status Pofile Man<br>Levelone<br>Details<br>Network Type:<br>Security Mode:<br>Network Name 1 (SS<br>Network Name 2 (SS<br>Network Name 3 (SS<br>Auto Select Profiles                                                                                                    | 2USB Utility - Current Profile: le<br>lagement Diagnostics<br>Infrastructure<br>None<br>ID1): levelone<br>ID2): <empty><br/>ID3): <empty></empty></empty>             | velone | ew<br>dify<br>move<br>ivate<br>port<br>port<br>Profiles                         | 已經完成設定無線網卡與無線基地台的連接                       |
| LevelOne WNC-0302<br>ction Options Help<br>Current Status Pufile Man<br>Details<br>Network Type:<br>Security Mode:<br>Network Name 1 (SS<br>Network Name 2 (SS<br>Network Name 3 (SS<br>Auto Select Profiles<br>Levelone<br>levelone<br>levelone<br>Levelone<br>Levelone | PUSB Utility - Current Profile: le  Pagement Diagnostics  Infrastructure None ID1]: levelone ID2]: <empty> ID3]: <empty> ID3]: <empty> ID3]: </empty></empty></empty> | velone | ₹<br>? X<br>aw<br>dify<br>move<br>ivate<br>port<br>port<br>profiles<br>Profiles | <sup>■加速</sup><br>已經完成設定無線網卡<br>與無線基地台的連接 |